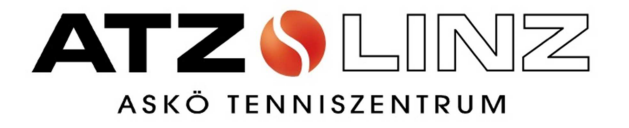

# Handout

# Online-Reservierungssystem

# Inhalt

| 1. | Einstieg in das Online-Reservierungssystem               | 3  |
|----|----------------------------------------------------------|----|
| 2. | Reservierung eines Freiplatzes als Mitglied              | 5  |
| 3. | Reservierung eines Freiplatzes als Gast                  | 9  |
| 4. | Online-Bezahlung eines Platzes mittels Kreditkarte       | 11 |
| 5. | Online-Bezahlung eines Platzes mittels Sofortüberweisung | 12 |
| 6. | Kauf eines Spielguthabens                                | 14 |
| 7. | Stornierung eines gebuchten Platzes                      | 16 |

#### 1. Einstieg in das Online-Reservierungssystem

Der Einstieg erfolgt über die ATZ-Homepage <u>www.atz-linz.at</u>. Klicken Sie auf Online-Reservierung.

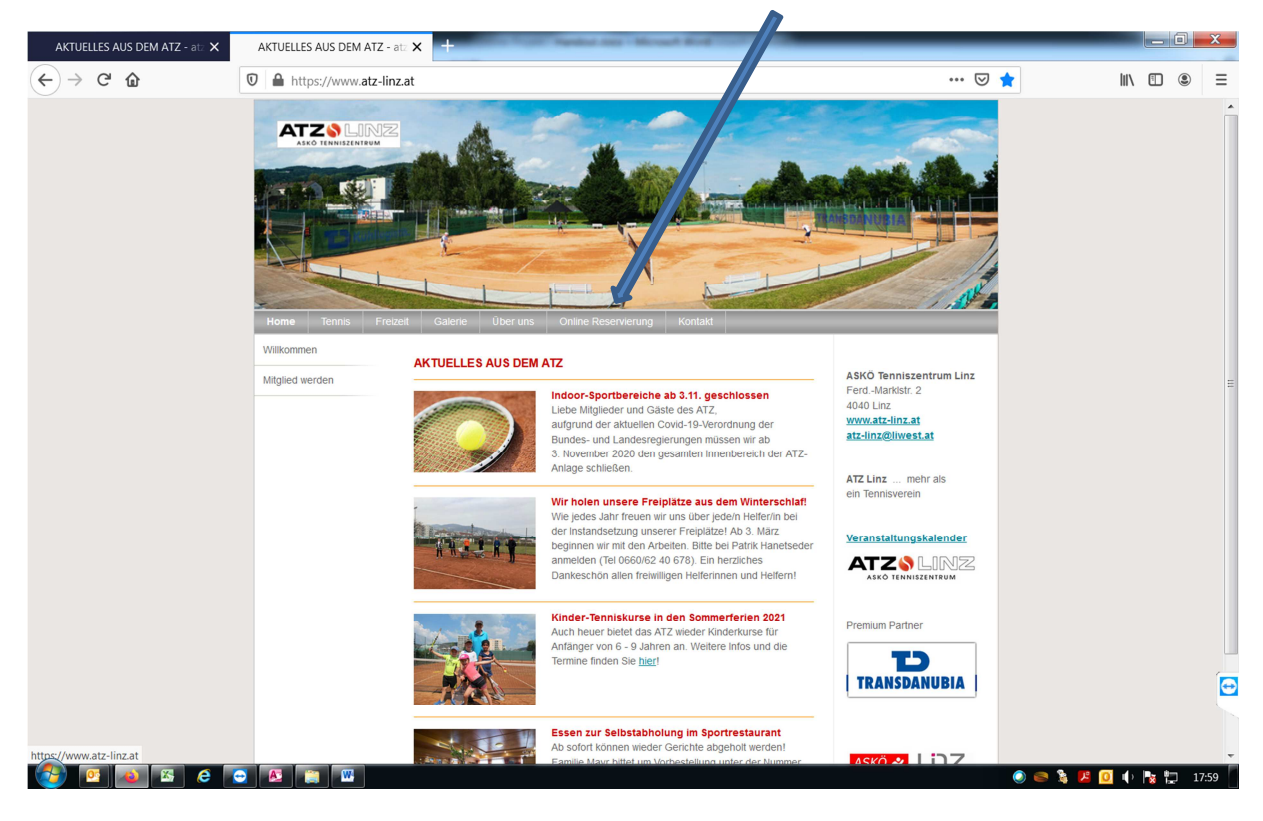

Klicken Sie nun auf Zur Online-Reservierung.

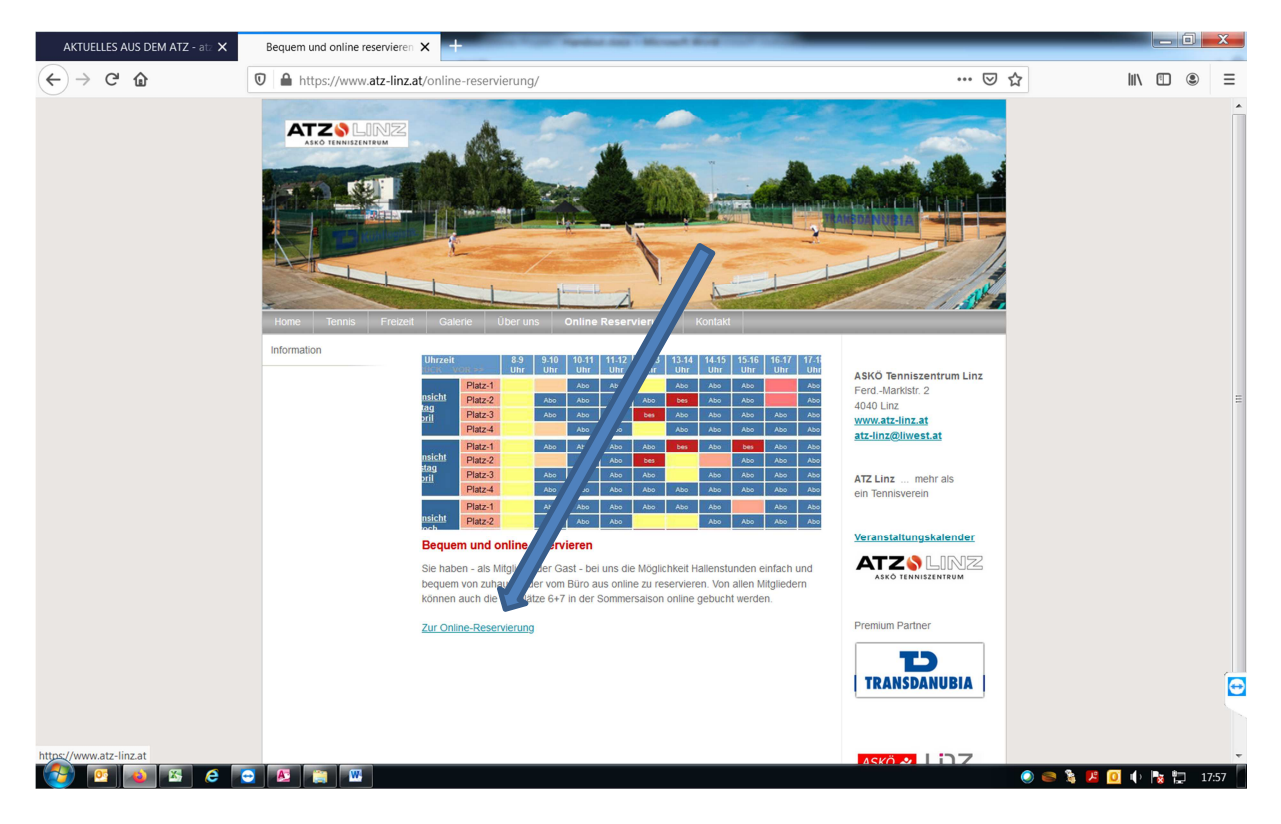

Geben Sie Ihren Nachnamen und das Passwort ein.

| AKTUELLES AUS DEM ATZ - atz 🗙 【                      | ASKÖ Tenniszentrur      | Linz-Log × +                                                              |                                                                 |
|------------------------------------------------------|-------------------------|---------------------------------------------------------------------------|-----------------------------------------------------------------|
| ← → ⊂ ŵ                                              | 🛛 🔒 https://app         | tennis04.com/de/atzv5/login?returnUrl=%2Fde%2Fatzv5%2Fbuchungsplan ···· 🕏 | ☆ ≡                                                             |
| ASKÖ Tenniszentrum Linz<br>Willkommen Buchungsplan I | Hilfe                   |                                                                           | Registrierung   Login                                           |
| +++ Herzlich willkommen beim ASK                     | Ö Tenniszentrum Linz ++ |                                                                           | 0                                                               |
|                                                      |                         | Description                                                               |                                                                 |
|                                                      |                         |                                                                           | Ð                                                               |
| Kontakt Nutzungsbedingungen und Datensch             | hutz Impressum          |                                                                           | 2021 © Brandstätter & Co. KG 5.16.6<br>https://www.tennis04.com |
| nttps://app.tennisu4.com/de/atzv5                    |                         |                                                                           | i 📀 🥯 🐉 🗾 🕕 🍢 🛱 07:32 🗍                                         |

#### Information zur Registrierung

#### Alle Mitglieder sind bereits registriert. Bitte registrieren Sie sich kein zweites Mal!

Wenn Sie Ihr Passwort vergessen haben oder sich als Mitglied noch nie angemeldet haben und Ihr Passwort nicht kennen, bitten wir Sie uns eine Nachricht an <u>atz-linz@liwest.at</u> zu senden. Wir veranlassen, dass Sie per E-Mail ein neues Passwort geschickt bekommen.

Falls Sie keine E-Mail Adresse haben, können wir telefonisch (Tel. 0732/25 45 87) oder persönlich dafür sorgen, dass Sie ein Passwort erhalten.

Auch unsere Gäste bitten wir, sich nicht erneut zu registrieren, falls Sie bereits über einen Login verfügen! Herzlichen Dank!

#### 2. Reservierung eines Freiplatzes als Mitglied \_ 0 <u>\_ X</u> 🧕 ASKÖ Tenniszentrum Linz - Das 🗙 ... ⊠ ☆ ∭\ 🗉 🔹 → C" 🏠 ☑ ▲ https://app.tennis04.com/de/atz/buchungspla ≡ ASKÖ Tenniszentrum Linz 0 +++ Herzlich willkommen beim ASKÖ Tenniszentrum Linz +++ < 29.3.2021 ≅ > 2 Heute 1 Tag Dienstag 30. März 31. M Freitac 2. Abri 1 Δπ 4 4 Platz-1 Platz-2 Platz-3 Platz-4 Platz-1 Platz-2 Platz-3 Platz-4 Platz-1 Platz-2 Platz-3 Platz-4 Platz-1 Platz-2 Platz-3 Platz-4 Platz-1 Platz-2 Platz-3 Platz-4 Platz-3 Platz-4 Platz-4 Platz-4 Platz-4 Platz-4 Platz-4 Platz-4 Platz-4 Platz-4 Platz-4 Platz-0 ۵ 🕹 😂 😔 🚨 🏢 🚥 0 No. 10

Auf der linken Seite sehen Sie das heutige Datum. Mit den jeweiligen Pfeilen können sie das gewünschte Datum einstellen.

Unter Ansicht können Sie auswählen, wie viele Tage am Bildschirm angezeigt werden.

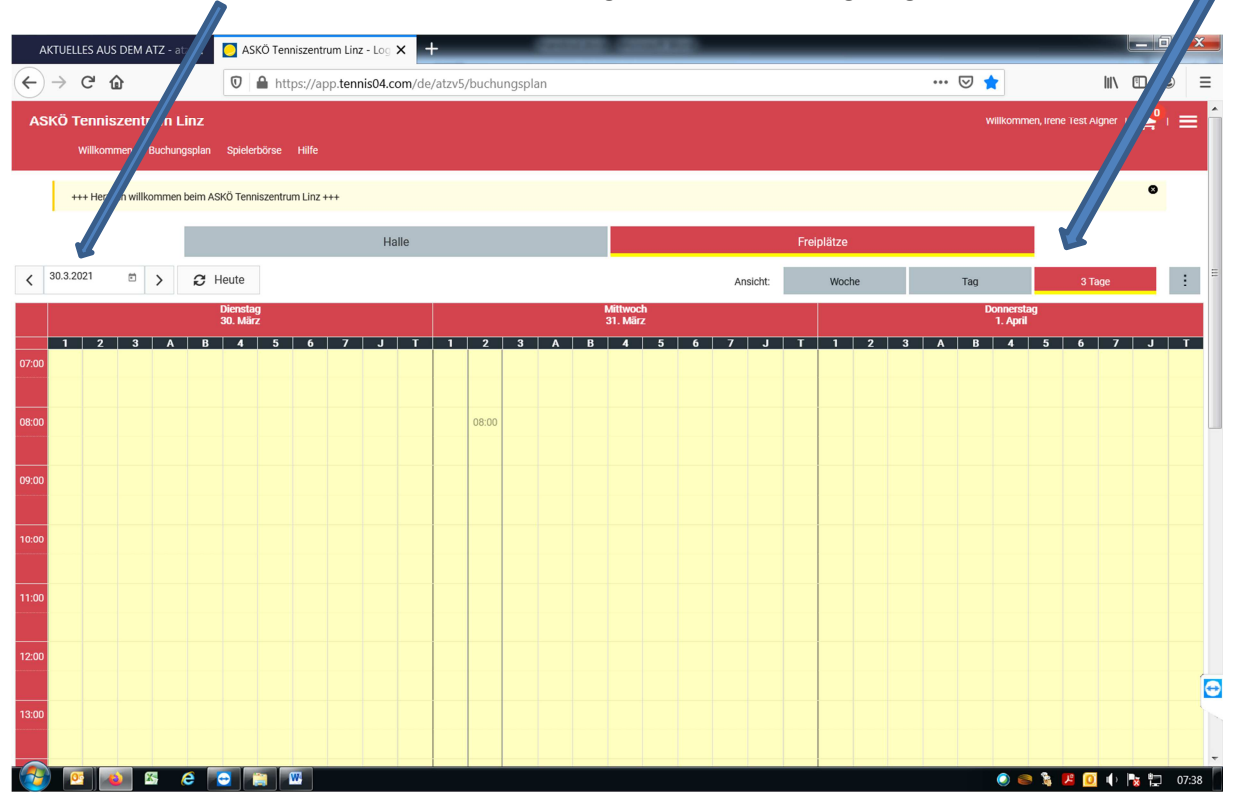

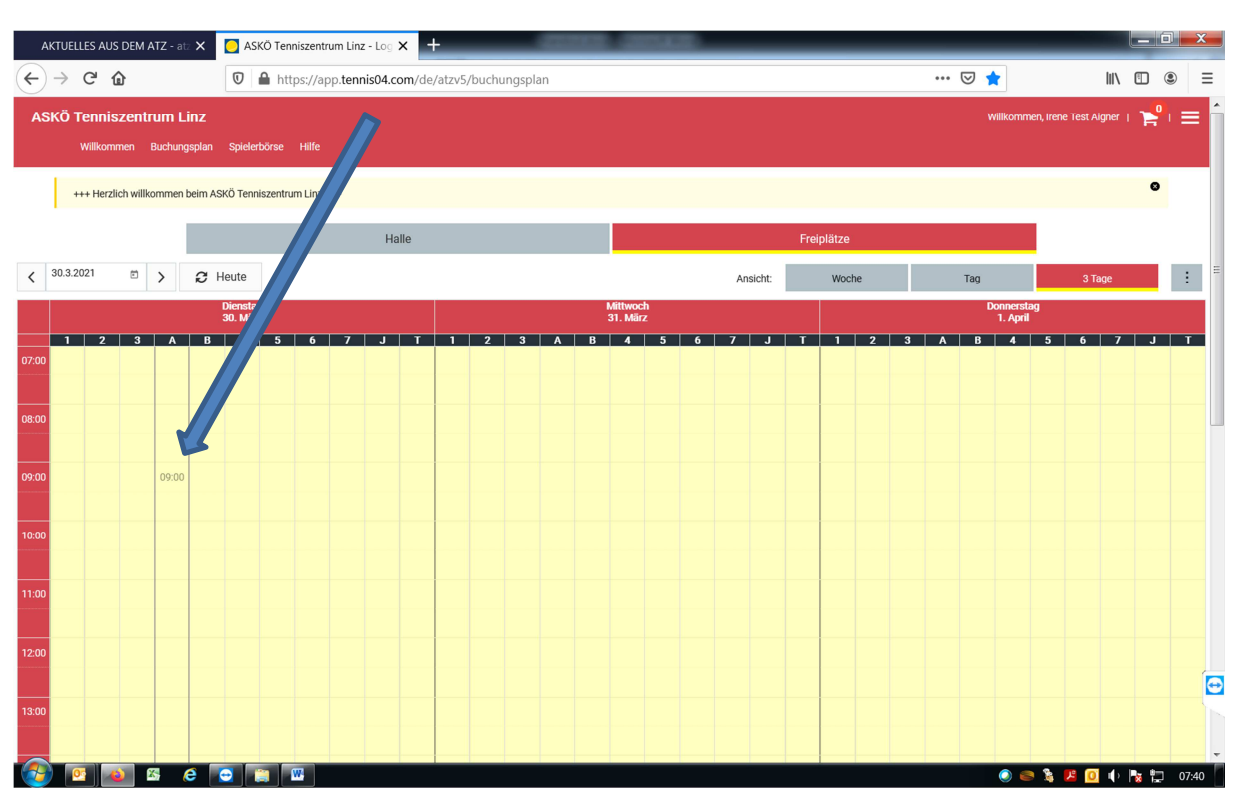

Um einen Platz zu reservieren, klicken Sie am gewünschten Tag auf den gewünschten Platz und die gewünschte Uhrzeit, zB 30. März 2021, Platz A von 9.00 bis 10.00 Uhr.

Es erscheint ein neues Fenster mit den Buchungsdetails. Um die Buchung abzuschließen, wählen Sie Ihren Spielpartner aus. Klicken Sie dazu auf Spieler hinzufügen.

| AKTUELLES AUS DEM ATZ - at: 🗙 🥘 ASKÖ Tennisze                                               | entrum Linz - Log × +                                               | 2.2002                                 | _                                           |                                     | . 0 <mark>. x</mark> |
|---------------------------------------------------------------------------------------------|---------------------------------------------------------------------|----------------------------------------|---------------------------------------------|-------------------------------------|----------------------|
| $\leftarrow$ $\rightarrow$ C $\textcircled{0}$ $\textcircled{0}$ $\textcircled{1}$ https:// | /app.tennis04.com/de/atzv5/buchungsplan(popup                       | b:booking/create;date=1617094800000;cc | ourtId=4555) •••                            |                                     | ) ⑧ Ξ                |
| ASKÖ Tenniszentrum Linz<br>Wilkommen Buchungsplan Spielerbörse Hilf                         | e                                                                   |                                        |                                             | Willkommen, Irene Test Algner T     |                      |
| +++ Herzlich willkommen beim ASKÖ Tenniszentrum Lin                                         | 12 +++                                                              |                                        |                                             |                                     | 0                    |
| ✓ <sup>30,3,2021</sup> →                                                                    | Buchung erstellen                                                   |                                        | ×                                           | Tag 3 Tage                          |                      |
| Dieneting<br>30, März<br>07,00                                                              | Datum<br>30.3.2021<br>Beginnzeit<br>< 09.00<br>Dauer                |                                        | <ul> <li>✓</li> <li>✓</li> <li>✓</li> </ul> | Donnerstag<br>1. April<br>B 4 5 6 7 | J                    |
| 0200<br>0200                                                                                | VI:00<br>Platzauswahi A<br>Spielerauswahi<br>Algner Irene Test (23) | Gast 👻                                 | entfernen                                   |                                     |                      |
| 10.00                                                                                       | Es müssen 2, 3 ode. Aleker ausgewählt werde<br>Spieler hinzufügen   | n.                                     | •                                           |                                     |                      |
| 11:00                                                                                       |                                                                     | ✔ buchen                               |                                             |                                     |                      |
| 12.00                                                                                       |                                                                     |                                        |                                             |                                     | Ð                    |
| 13:00                                                                                       |                                                                     |                                        |                                             |                                     |                      |
|                                                                                             |                                                                     |                                        |                                             | o 😂 🏂 🗾 🕕 🍢                         | 1 07:40              |

Es erscheinen alle Personen, die sich in unserem Online-Reservierungssystem registriert haben.

| 🧶 ASKÖ Tenniszentrum Linz - Buc 🗙 🔁 ASKÖ Tenniszentrum Linz - Log 🗙 🕂                                                                                          |                                   |
|----------------------------------------------------------------------------------------------------|-----------------------------------|
| ← → C û 0 A https://app.tennis04.com/de/atzv5/bu gsplan(popup:booking/create;date=1617094800000;courtId=4552)                                                  |                                   |
| ASKÖ Tenniszentrum Linz<br>Willkommen Buchungsplan Stammdaten - Abo<br>+++ Herzlich willkommen beim ASKÖ Temiszentrum Linz +  - 1. Mannschaft U18 (2351), Gast | Wilkommen, Irené Algoer   🎽   🚍 🗖 |
| ♣ 1. Mannschaft U18 (2352), Gast                                                                                                    |                                   |
| Achielither Paul (2391), Gast                                                                                                    | Mittwoch<br>31. Mitz              |
| 1 2 3 A B 4 5 6                                                                                                    | A B 4 5 6 7 J T                   |
| te co                                                                                                    |                                   |
| Spieler hinzufügen                                                                                                    | -                                 |
| Bemerkung                                                                                                    |                                   |
| 11.00 v buchen                                                                                                    |                                   |
|                                                                                                    |                                   |
| Real Planetada yawanda Caskies, ya da Nataardahanga yu yabasaya ya dan Payatan betimuta Dinada ya Dinkiesen kasilanda ila. Pusuin                              |                                   |
| Bese miterinesente verwender cookes, um die kluzziertaanung zu verdessem und den benutzern besinnmte Lieniste und Funktionen bereitzustellen. Detais           | 📀 🖂 😂 瀺 😕 🖸 🌵 🍢 算 22:47           |

Unter Suchen können Sie den Nachnamen Ihres Spielpartners eingeben.

Klicken Sie auf den Namen um ihn auszuwählen. Sie können hier sehen, ob Ihr Spielpartner Tennismitglied ist => Club. Andernfalls steht in der Klammer Gast.

| AKTUELLES AUS DEM ATZ - at: 🗙 🧧 ASKÖ Tennisze                                                                             | ntrum Linz - Log × +                                                                                                    | _       |          |                           |       | x       |
|----------------------------------------------------------------------------------------------------|----------------------------------------------------------------------------------------------------|---------|----------|---------------------------|-------|---------|
| $\leftarrow \rightarrow$ C $\textcircled{0}$ $\textcircled{0}$ $\textcircled{1}$ https://                                 | app.tennis04.com/de/atzv5/buchungsplan(popup:booking/create;date=1617094800000;courtId=45                                                 | 55)     | ♡☆       | III\ 🗉                    | ۲     | ≡       |
| ASKÖ Tenniszentrum Linz<br>Wilkommen Buchungsplan Spielerbörse Hilf<br>+++ Herzlich Wilkommen beim ASkÖ Tenniszentrum Lir | 2<br>Z +++                                                                                                    |         | Willkomm | en, Irene Test Algner   🍞 | °   Ξ | ∎       |
| < 30.3.2021 2 > 2 Heute                                                                                                   | Buchung erstellen                                                                                                    | ×       | Tag      | 3 Tage                    |       | E       |
| Dienstag<br>30 Miliz<br>31 2 3 A 8 4 5 6<br>0700<br>0800                                                                  | Datum         30.3.2021           Beginnzeit         09.00           Quer         01.00           Platzusswahl: A         Soliderausswahl | • > > > | A B 4    | 9 5 6 7 .                 | T I   |         |
| 0000<br>1eco<br>11.00                                                                                                    | Aigner Irene Test (2366)     A     entfe Es müssen 2, 3 oder 4 Spieler ausgewählt werden. Spieler hinzufügen      A     barounig          | ernen   |          |                           |       |         |
| 12.00<br>13.00                                                                                                    | Sarounig Gernot (3), Club                                                                                                    |         |          |                           |       | <b></b> |
| 🚱 🖸 💊 🖾 e 💽 📺 🖾                                                                                                    |                                                                                                    |         | 0        | ) 🏂 📙 🙆 🌵 🍢 !             | 07    | :42     |

Vor Abschluss der Buchung haben Sie noch einmal die Möglichkeit die Buchung zu kontrollieren und gegebenenfalls zu korrigieren. Um die Buchung zu fixieren, klicken Sie auf buchen.

| AKTUELLES AUS DEM ATZ - atz 🗙 [ 🔁 A                       | SKÖ Tenniszentrum Linz - Log 🗙 🕂                                                                               |                                                                     |
|-----------------------------------------------------------|----------------------------------------------------------------------------------------------------|---------------------------------------------------------------------|
| $\leftarrow$ $\rightarrow$ C $\textcircled{0}$            | https://app.tennis04.com/de/atzv5/buchungsplan(popup:booking/create;date=1617094800000;courtId=4555)           | … ♡☆ Ⅲ\ ① ◎ Ξ                                                       |
| ASKÖ Tenniszentrum Linz<br>Willkommen Buchungsplan Spiele | arbörse Hilfe                                                                                                  | willikommen, irene fest Algner   $\stackrel{0}{\models}$   $\equiv$ |
| +++ Herzlich willkommen beim ASKÖ Ten                     | niszentrum Linz +++                                                                                            | 0                                                                   |
| < 30.3.2021 	☐ > ♂ Heute                                  | Buchung erstellen                                                                                              | Tog 3 Tage #                                                        |
| Dienst<br>30. Mä<br>1 2 3 A B 4                           | Datum<br>30.3.2021 ~                                                                                           | Donnerstag<br>1. April<br>A B 4 5 6 7 J T                           |
| 07.00                                                     | <         09.00         ○         >           Dauer            >           <         01:00         ~         > |                                                                     |
| 09:00                                                     | Platzauswahi: A  Spielerauswahi A Aigner free Test (2366) Gass  entfermen                                      |                                                                     |
| 10.00                                                     | ▲ Barounig Gernot (3)                                                                                          |                                                                     |
| 11:00                                                     | ✓ buchen                                                                                                    |                                                                     |
| 12:00                                                     |                                                                                                    |                                                                     |
| 13:00                                                     |                                                                                                    |                                                                     |
| 🚳 🖻 🛋 🖻 💽                                                 |                                                                                                    | <ul> <li>See \$ 10 10 10 10 10 10 10 10 10 10 10 10 10</li></ul>    |

Die Buchung ist im Buchungsplan ersichtlich. Da beide Spieler Mitglieder sind, ist keine Zahlung notwendig.

| 🜔 ASKÖ Tenniszentrum Linz - Buc 🗙    | SKÖ Tenniszentrum Linz - Log 🗙           | + Contractor                        | a - Monard Rod In.                      |            |                                    |
|--------------------------------------|------------------------------------------|-------------------------------------|-----------------------------------------|------------|------------------------------------|
| ← → ♂ ✿                              | 🛛 🔒 https://app.tennis04.com             | n/de/atzv5/buchungsplan             |                                         | •••        | ♥ ★ III\ 🗊 🛎 Ξ                     |
| ASKÖ Tenniszentrum Linz              |                                          |                                     |                                         |            | willkommen, Irene Aigner   📌   🚍 🔒 |
| Willkommen Buchungsplan              | n Stammdaten 🗸 Abrechnung 🗸 Bei          | träge 🗸 Listen 🗸 Admin 🖌 Shop       |                                         |            |                                    |
| +++ Herzlich willkommen beim A       | ASKÖ Tenniszentrum Linz +++              |                                     |                                         |            | •                                  |
|                                      | Hall                                     | 9                                   |                                         | Freiplätze |                                    |
| < 29.3.2021 D > 2                    | Heute                                    |                                     | Ansicht:                                | Woche      | Tag 3 Tage 🗄                       |
|                                      | Montag<br>29. März                       |                                     | Dienstag<br>30. März                    |            | Mittwoch<br>31. März               |
| 1 2 3 A B                            | 4 5 6 7 J                                | T 1 2 3 A B                         | 4 5 6 7 J                               | T 1 2 3 A  | B 4 5 6 7 J T                      |
| 08:00                                |                                          |                                     |                                         |            |                                    |
| 09:00                                |                                          | Barounio<br>Ge.                     |                                         |            |                                    |
| 10:00                                |                                          |                                     |                                         |            |                                    |
| 11:00                                |                                          |                                     |                                         | 11:30      |                                    |
| 12:00                                |                                          |                                     |                                         |            |                                    |
| 13:00                                |                                          |                                     |                                         |            |                                    |
| Diese Internetseite verwendet Cookie | es, um die Nutzererfahrung zu verbesseri | und den Benutzern bestimmte Dienste | und Funktionen bereitzustellen. Details |            | Verstanden                         |
| 🥶 🙆 🚳 😂                              |                                          |                                     |                                         |            | 🥥 🔟 🥯 瀺 😕 🚺 🌓 🍢 算 23:01 🇧          |

### 3. Reservierung eines Freiplatzes als Gast

Folgen Sie der Anleitung von Punkt 2 Reservierung eines Freiplatzes als Mitglied, bis Sie zu dieser Ansicht gelangen. Klicken Sie nun auf buchen.

| 🦲 ASKÖ Tenniszentrum Linz - Buc 🗙 [ AS                              | KÕ Tenniszentrum Linz - Log 🗙 🕂                                                                                                    | ter Mount Red 10.                      | _                                     |                                           |
|---------------------------------------------------------------------|----------------------------------------------------------------------------------------------------|----------------------------------------|---------------------------------------|-------------------------------------------|
| $\leftarrow \rightarrow$ C $\textcircled{0}$                        | https://app.tennis04.com/de/atzv5/buchungsplan(popup)                                                                                        | booking/create;date=1617102000000;cour | tId=4553) •••                         | ♥☆                                        |
| ASKÖ Tenniszentrum Linz<br>Willkommen Buchungsplan Spieler          | börse Hille                                                                                                    |                                        |                                       | Willkommen, irene Test Algner   🌪 🕯 i 🚍 🗖 |
| C 29.3.2021     C Heute                                             | Buchung erstellen                                                                                                    |                                        | ×                                     | Tog 3 Tage : E                            |
| I         2         3         A         B         4           07:00 | Datum         30.3.2021           Beginnzeit            <         11.00           Dauer            <         01:00           Platzauswahl: 4 |                                        | · · · · · · · · · · · · · · · · · · · | Mithwoh<br>31, Mirz<br>B 4 5 6 7 J T      |
| 0000                                                                | spielerauswahi<br>Algner Irene Test (2366)<br>Barounig Gernot (3)<br>Spieler hinzufügen                                                      | Gas · ·                                | entfernen<br>entfernen                |                                           |
| 11:00                                                               |                                                                                                    | ✓ buchen                               |                                       |                                           |
| 12:00                                                               |                                                                                                    |                                        |                                       |                                           |
|                                                                     |                                                                                                    |                                        |                                       |                                           |

Anschließend werden Sie automatisch zum Bezahlvorgang geleitet. Klicken Sie auf Zum Bezahlen.

| AKTUELLES AUS DEM ATZ - atz 🗙                                                                     | 🖸 ASKÖ Tenniszentrum Linz - Log 🗙 🕂                             |                |      |                          |                 |
|---------------------------------------------------------------------------------------------------|-----------------------------------------------------------------|----------------|------|--------------------------|-----------------|
| $\leftarrow$ $\rightarrow$ C $\textcircled{a}$                                                    | 🛛 🔒 https://app.tennis04.com/de/atzv5/shop/cart                 |                | ♡ ☆  | lii\                     | Ξ               |
| ASKÖ Tenniszentrum Linz<br>Willkommen Buchungsplan                                                | Spielerbörse Hilfe                                              |                | WIIR | ommen, Irene Test Algner | ' <b>¦'</b> ' ≡ |
| +++ Herzlich willkommen beim AS                                                                   | KÖ Tenniszentrum Linz +++                                       |                |      |                          | 8               |
| Warenkorb<br>Bitte beachten Sie, dass Buchunger<br>Artikelname                                    | gelöscht werden, wenn diese nicht in den nächsten Minuten be:   | zahit werde    |      | Menge                    | Preis           |
| Buchung Freiluft<br>am 30.03.2021 von 09:00 bis 10:00, au<br>Wenn die Zahlung nicht abgeschlosser | A<br>wird, wird die Buchung am 30. März 2021 um 08:01 gelöscht. |                |      |                          | €8.00           |
|                                                                                                   | Zum Beza                                                        | hlen Abbrechen |      |                          |                 |

| Kontakt Nutzungsbedingungen und Datenschutz Impressum | 2021 © Brandstätter & Co. KG 516.6<br>https://www.tenni804.com |
|-------------------------------------------------------|----------------------------------------------------------------|
| 🚳 💽 🛤 e 💽 📰                                           | ، 💦 🎝 🎝 🕼 🕼 🕼 🕲 🕲 🕲                                            |

Wählen Sie die gewünschte Zahlungsmethode.

| AKTUELLES AUS DEM ATZ - atz 🗙                                                                                                    | ASKÖ Tenniszentrum Linz - Log 🗙 🕂                                                               |     |       |                          |      | ×   |
|----------------------------------------------------------------------------------------------------|-------------------------------------------------------------------------------------------------|-----|-------|--------------------------|------|-----|
| $\leftarrow$ $\rightarrow$ C $\textcircled{a}$                                                                                                   | ♥ A https://app.tennis04.com/de/atzv5/shop/checkout                                             | ••• | ⊠ ☆   | 111\                     |      | ∍ ≡ |
| ASKÖ Tenniszentrum Linz                                                                                                    |                                                                                                 |     | Willk | ommen, Irene Test Aigner | i 🕌  | =   |
| Willkommen Buchungsplan                                                                                                    | Spielerbörse Hilfe                                                                              |     |       |                          |      |     |
| +++ Herzlich willkommen beim ASK                                                                                                    | Ö Tenniszentrum Linz +++                                                                        |     |       |                          | 9    |     |
| warenKOFD<br>Info: Bitte beachten Sie, dass Buchungen ge<br>Artikelname                                                                          | öscht werden, war des nicht in den nächsten Minuten bezahlt werden.                             |     |       | Menge                    | Prei | S   |
| Buchung Freiluft<br>am 30.03.2021 von 09:00 bis 10<br>Wenn die Zahlung nicht abe                                                                 | vird, wird die Buchung am 30. März 2021 um 08:01 gelöscht.                                      |     |       |                          | €8.0 | 0   |
| Zahlungsmethode                                                                                                    |                                                                                                 |     |       |                          |      |     |
| Rechnung     Sofort-Überweisung     Kreditkarte                                                                                                  |                                                                                                 |     |       |                          |      |     |
|                                                                                                    | ✓ Kostenpflichtig bezahlen Abbrechen                                                            |     |       |                          |      |     |
| Artikelname  Buchung Freiluft am 30.03.2021 von 09:00 bis 10 Wenn die Zahlung nicht abs  Zahlungsmethode Rechnung Sofort-Überweisung Kreditkarte | ird, wird die Buchung am 30. März 2021 um 08.01 gelöscht.<br>Kostenpflichtig bezahlen Abbrechen |     |       | Menge                    | €8.  | 0   |

| Kontakt Nutzungsbedingungen und Datenschutz Impressum | 2021 © Brandstätter & Co. KG 5.16.6<br>https://www.tensis04.com |
|-------------------------------------------------------|-----------------------------------------------------------------|
| 🚱 💽 🔤 🛎 é 💽 💼 💷                                       | ، 🕄 🔩 象 🧶 🥥 🧼 🔊 🖉 🖉                                             |

Klicken Sie auf kostenpflichtig bezahlen.

| AKTUELLES AUS DEM ATZ - at: X 🖸 ASKÖ Tenniszentrum Linz - Log X 🕂                                                                                              | 000000.00         |           | <br>_ | _     | _                        |     |       |
|----------------------------------------------------------------------------------------------------|-------------------|-----------|-------|-------|--------------------------|-----|-------|
| ← → C û                                                                                                    | cout              |           | ••    | . ⊠ ☆ | lii\                     |     |       |
| ASKÖ Tenniszentrum Linz                                                                                                    |                   |           |       | wills | ommen, Irene Test Aigner | i 🚽 | •=    |
| Willkommen Buchungsplan Spielerbörse Hilfe                                                                                                    |                   |           |       |       |                          |     |       |
| +++ Herzlich willkommen beim ASKÖ Tenniszentrum Linz +++                                                                                                    |                   |           |       |       |                          |     | 8     |
| Warenkorb Info: Bitte beachten Sie, dass Buchungen gelöscht werden, wenn diese nicht in den nächsten Minuten bezahlt werd Artikelname                          | en.               |           |       |       | Menge                    | 1   | Preis |
| Buchung Freiluff<br>am 30.03 201 yon 09:00 bis 10:00, auf A<br>Wenn die Zahlung nicht abgeschlossen wird, wird die Buchung am 30. März 2021 um 08:01 gelöscht. |                   |           |       |       |                          | €   | 8.00  |
| Zahlungsmethode<br>Rechnung<br>Sofort-Überweisung<br>Kreditkarte                                                                                               | nlichtig bezahlen | Abbrechen |       |       |                          |     |       |

|                                                       | G                                                               |
|-------------------------------------------------------|-----------------------------------------------------------------|
| Kontakt Nutzungsbedingungen und Datenschutz Impressum | 2021 © Brandstätter & Co. KG 5.16.6<br>https://www.tennis04.com |
|                                                       | 🥥 🥯 🎉 🗾 🚺 🌵 🍢 🛱 07:51                                           |

#### 4. Online-Bezahlung eines Platzes mittels Kreditkarte

Bei Auswahl Kreditkarte werden Sie automatisch zur gesicherten Seite des Payment-Anbieters Stripe weitergeleitet. Geben Sie hier die Daten Ihrer Kreditkarte ein. Die Angabe Ihrer E-Mail Adresse dient dazu, dass Sie eine Bestätigung des Zahlungsvorgangs gemailt bekommen.

| AKTUELLES AUS DEM ATZ - at: 🗙                  | S ATZ Linz                                                                                                    | × +              | Cardina del | COLUMN ROOM       | _                | _             |         | le le le le le le le le le le le le le l | - 0 | x    |
|------------------------------------------------|----------------------------------------------------------------------------------------------------|------------------|-------------|-------------------|------------------|---------------|---------|------------------------------------------|-----|------|
| $\leftarrow$ $\rightarrow$ C $\textcircled{a}$ | 🛛 🛔 https://checkout.stripe.com/pay/cs_live_a1COIPytHDzOScysPik40f8Wn8axQp7lZ5EN0UU7p20sdVwgzkBQXbFKjj#fidkd 🚥 🗑 🟠 |                  |             |                   |                  |               |         | lul\                                     | •   | Ξ    |
|                                                | ← □ ATZ Linz                                                                                                    | bir 1000 auf A   |             | Mit Ka<br>E-Mail  | arte zahlen      |               |         |                                          |     |      |
|                                                | 8 00 £                                                                                                    | DIS 10:00, AUI A |             |                   |                  |               |         |                                          |     |      |
|                                                | 0,00 €                                                                                                    |                  |             | Kartenda          | ten              |               | SICHER  |                                          |     |      |
|                                                |                                                                                                    |                  |             |                   |                  |               | VISA [] |                                          |     |      |
|                                                |                                                                                                    |                  |             | Name de           | s Karteninhabers | 5             |         |                                          |     |      |
|                                                |                                                                                                    |                  |             | Land ode<br>Öster | r Region<br>eich |               | ~       |                                          |     |      |
|                                                | Powered by <b>stripe</b> Bedingungen Datenschutz                                                                   |                  |             |                   | ş                | 3,00 € zahlen |         |                                          |     |      |
|                                                |                                                                                                    |                  |             |                   |                  |               |         |                                          |     | Ð    |
|                                                |                                                                                                    |                  |             |                   |                  |               |         |                                          |     | 0766 |

Klicken Sie nun auf zahlen um die Buchung abzuschließen und zu bezahlen.

Die Abbuchung des entsprechenden Betrags wird sofort veranlasst. Sollten Sie sich bis Spielbeginn entscheiden, den gebuchten und bereits bezahlten Platz doch nicht zu spielen, können Sie ihn stornieren. Der bereits bezahlte Betrag wird Ihnen am ATZ-Guthaben gutgeschrieben und bei Ihrer nächsten Buchung automatisch eingelöst.

| AKTUELLES AUS DEM ATZ - atz 🗙 🧿 ASKÖ Tenniszentrun                                                    | n Linz - Che 🗙 🕂                         |                                                      |
|----------------------------------------------------------------------------------------------------|------------------------------------------|------------------------------------------------------|
| $\leftrightarrow$ $\rightarrow$ C' $\textcircled{a}$ $\textcircled{O}$ $\textcircled{b}$ https://app. | .tennis04.com/de/atzv5/buchungsplan      | ···· 🗟 🕇 🛛 👘 👘                                       |
| Hilfe                                                                                                 | Wilkommen, I                             | vere Test Agner.   🎥   🚍 🕴 ASKÖ Tenniszentrum Linz 🗙 |
| um Linz +++                                                                                           |                                          | Willkommen, Irene Test Aigner                        |
| Halle                                                                                                 | Freiplätze                               | Guthaben Saldo: 0 €                                  |
|                                                                                                    | Ansicht: Woche Tag                       | 3 Tage                                               |
|                                                                                                    | Mittwoch Donnerstag<br>31. März T. April |                                                      |
| 6 7 J T 1 2 3 A B                                                                                     | 4 5 6 7 J T 1 2 3 A B 4 5                | 6 7 J T Irene Test Aigner:                           |
|                                                                                                    |                                          | Stammdaten                                           |
|                                                                                                    |                                          | Buchungen                                            |
|                                                                                                    |                                          | Guthaben                                             |
|                                                                                                    |                                          |                                                      |
|                                                                                                    |                                          | Hauptmenüt                                           |
|                                                                                                    |                                          | Willkommen                                           |
|                                                                                                    |                                          | Buchungsplan<br>Saielerbörse                         |
|                                                                                                    |                                          | Hilfe                                                |
|                                                                                                    |                                          |                                                      |
|                                                                                                    |                                          |                                                      |
| 🚳 🖸 🚳 🖪 e 💽 🗃 💷                                                                                       |                                          | • • • • • • • • • • • • • • • • • • •                |

#### 5. Online-Bezahlung eines Platzes mittels Sofortüberweisung

Bei Auswahl Sofortüberweisung werden Sie automatisch auf die Seite des Payment-Anbieters Klarna weitergeleitet. Geben Sie hier die Daten Ihrer Bankverbindung ein.

| AKTUELLES AUS DEM ATZ - atz 🗙                  | K. Land und Bank wählen. Sofort C 🗙 🕂                                     | Contraction of the local distance of the                                                                                                    |                     |                     |
|------------------------------------------------|---------------------------------------------------------------------------|----------------------------------------------------------------------------------------------------|---------------------|---------------------|
| $\leftarrow$ $\rightarrow$ C $\textcircled{a}$ | ♥ A https://www.sofort.com/payment/multipay/go,                           | /select_country?SOFUEB=gqillsaka4ghden40vliectku6                                                                                                    | ♡☆                  | \ □ ◎ =             |
|                                                | ASKÖ Tenniszentrum Linz<br>Ferdinand-Marki-Str.2<br>4040 Linz<br>8,00 € ∽ | Willkommen.         Wählen Sie Ihr Land und Ihre Bank.         Land         Österreich         Ø         Bankname, BLZ, IBAN oder BIC         Es gellen unsere <u>Datenschutzhinweise</u> |                     |                     |
|                                                | Klarna.<br>207129-693370-60628D87-1842                                    |                                                                                                    |                     | ē                   |
| Abbrechen und zurück zum Händle                | r                                                                         | Sofort GmbH - a Klarna Group Company Im                                                                                                    | pressum Kontakt FAQ | Deutsch ~           |
| 🚱 🙋 🚳 🙆 🚺                                      |                                                                           |                                                                                                    | ۇ 👄 💈               | 🚨 🧾 🌓 🍡 🏪 🛛 07:57 👖 |

Die Abbuchung des entsprechenden Betrags wird sofort veranlasst. Sollten Sie sich bis Spielbeginn entscheiden, den gebuchten und bereits bezahlten Platz doch nicht zu spielen, können Sie ihn stornieren. Der bereits bezahlte Betrag wird Ihnen am ATZ-Guthaben gutgeschrieben und bei Ihrer nächsten Buchung automatisch eingelöst.

| AKTUELLES AUS DEM ATZ - atz 🗙 🧿 ASKÖ Tenniszentrum                                 | Linz - Che 🗙 🕂                     | 120-0                                 |                                                                                                    |
|------------------------------------------------------------------------------------|------------------------------------|---------------------------------------|----------------------------------------------------------------------------------------------------|
| $\leftrightarrow \rightarrow$ C $\triangle$ $\bigcirc$ $\Rightarrow$ https://app.t | tennis04.com/de/atzv5/buchungsplan | **                                    | • 🗟 📩 🔟 🕲 🛌                                                                                                    |
| Hille                                                                              |                                    | Willkommen, Irene Test Aigner   👾   🚍 | ASKÖ Tenniszentrum Linz 🗙                                                                                                    |
| n Linz +++                                                                         |                                    | •                                     | Willkommen, Irene Test Aigner<br>nächste Buchung:-                                                                                                    |
| Halle                                                                              | Freiplätze                         |                                       | Guthaben-Saldo: 0 €                                                                                                    |
|                                                                                    | Ansicht: Woche                     | Tag 3 Tage :                          | Waterikold, U Aduker                                                                                                    |
| M                                                                                  | Aittwoch<br>SL März                | Donnerstag<br>I. April                | Logout                                                                                                    |
| 6 7 J T 1 2 3 A B                                                                  | 4 5 6 7 J T 1 2 3                  | A B 4 5 6 7 J T                       | Irene Test Algner:                                                                                                    |
|                                                                                    |                                    |                                       | Stammdaten                                                                                                    |
|                                                                                    |                                    |                                       | Passwort ändern                                                                                                    |
|                                                                                    |                                    |                                       | Buchungen                                                                                                    |
|                                                                                    |                                    |                                       | Rechnungen                                                                                                    |
|                                                                                    |                                    |                                       | Hauptmenä:                                                                                                    |
|                                                                                    |                                    |                                       | Willkommen                                                                                                    |
|                                                                                    |                                    |                                       | Buchungsplan                                                                                                    |
|                                                                                    |                                    |                                       | Spielerbörse                                                                                                    |
|                                                                                    |                                    |                                       | Hilfe                                                                                                    |
| 😼 🖸 🚳 🛛 e 🖸 😭 🖽                                                                    |                                    |                                       | <ul> <li>Image: Second second sec</li></ul> |

Die Person, die den Platz bucht, zahlt die Gebühr dafür. Das heißt: wenn ein Mitglied mit einem Gast spielt und den Platz bucht, zahlt das Mitglied die Gastgebühr. Falls der Platz rechtzeitig storniert wird, bekommt der Gast den bereits bezahlten Betrag im System gutgeschrieben.

## 6. Kauf eines Spielguthabens

Klicken Sie auf das Symbol für Menü = drei waagrechte Striche im oberen rechten Bildschirmbereich.

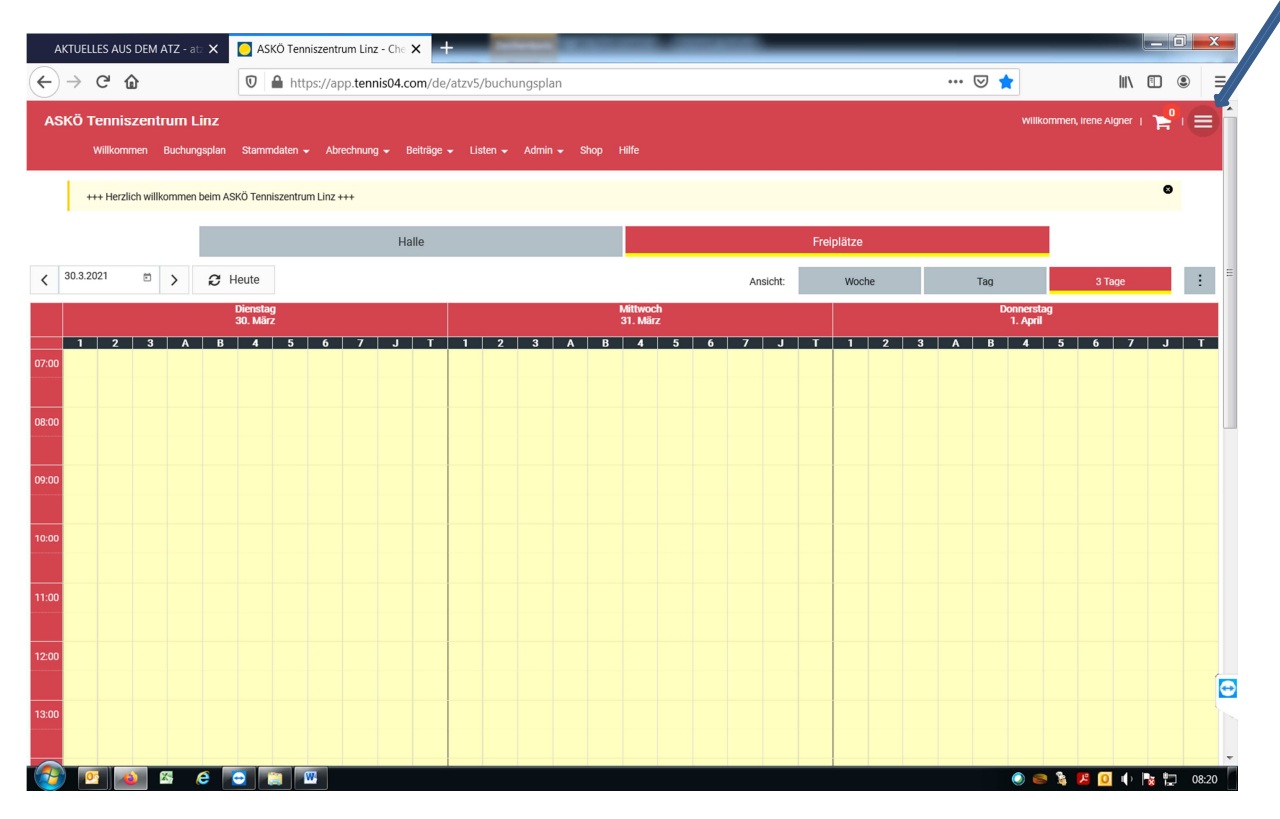

#### Klicken Sie anschließend auf Shop.

| AKTUELLES AUS DEM ATZ - at: 🗙 🦳 ASKÖ Tenniszentrum Linz                | - Che × +                     | Contraction of the local division of the local division of the loc |                                                                                                    |
|------------------------------------------------------------------------|-------------------------------|----------------------------------------------------------------------------------------------------|----------------------------------------------------------------------------------------------------|
| $\leftrightarrow$ $\rightarrow$ $C$ $\bigtriangleup$                   | s04.com/de/atzv5/buchungsplan |                                                                                                    | ···· 🗸 🖬 🗉 🛎 =                                                                                                    |
| i ≠ Abrechnung + Belträge + Listen + Admin + Shop Hilfe<br>zum Linz+++ |                               | Wilkommen, irene Aigner   🏲                                                                                                    | villikohmetr, rete Agger<br>náchste Buchung: -<br>Guthaben Saldo: 100,00 €<br>Warenkorb: 0 Artikel                                                                                                    |
| Halle                                                                  | Freiplätze                    |                                                                                                    | Logout                                                                                                    |
|                                                                        | Ansicht: Woche                | Tag 3 Tage                                                                                                    | E Irene Algner:                                                                                                    |
| Mittwo<br>31. Mä                                                       | ch<br>irz                     | Donnerstag<br>1. April                                                                                                    | Stammdaten<br>Passwort ändern                                                                                                    |
| 6 7 J T 1 2 3 A B 4                                                    | 5 6 7 J T 1 2 3               | A B 4 5 6 7 J                                                                                                    | T Buchungen                                                                                                    |
|                                                                        |                               |                                                                                                    | Rechnungen                                                                                                    |
|                                                                        |                               |                                                                                                    | Haqtarenii                                                                                                    |
|                                                                        |                               |                                                                                                    | Willkommen                                                                                                    |
|                                                                        |                               |                                                                                                    | Buchungsplan                                                                                                    |
|                                                                        |                               |                                                                                                    | Abrechnung                                                                                                    |
|                                                                        |                               |                                                                                                    | Beiträge 🗸 🗸                                                                                                    |
|                                                                        |                               |                                                                                                    | Listen                                                                                                    |
|                                                                        |                               |                                                                                                    | Shop                                                                                                    |
|                                                                        |                               |                                                                                                    | Hilfe                                                                                                    |
| 🚳 🖸 👞 🖪 e 🗨 🖬 🖼                                                        |                               |                                                                                                    | <ul> <li>Image: Second second second</li></ul> |

Hier können Sie aus drei verschiedenen Spielguthaben auswählen, die Sie mittels Kreditkarte, Sofortüberweisung oder Rechnung bezahlen können.

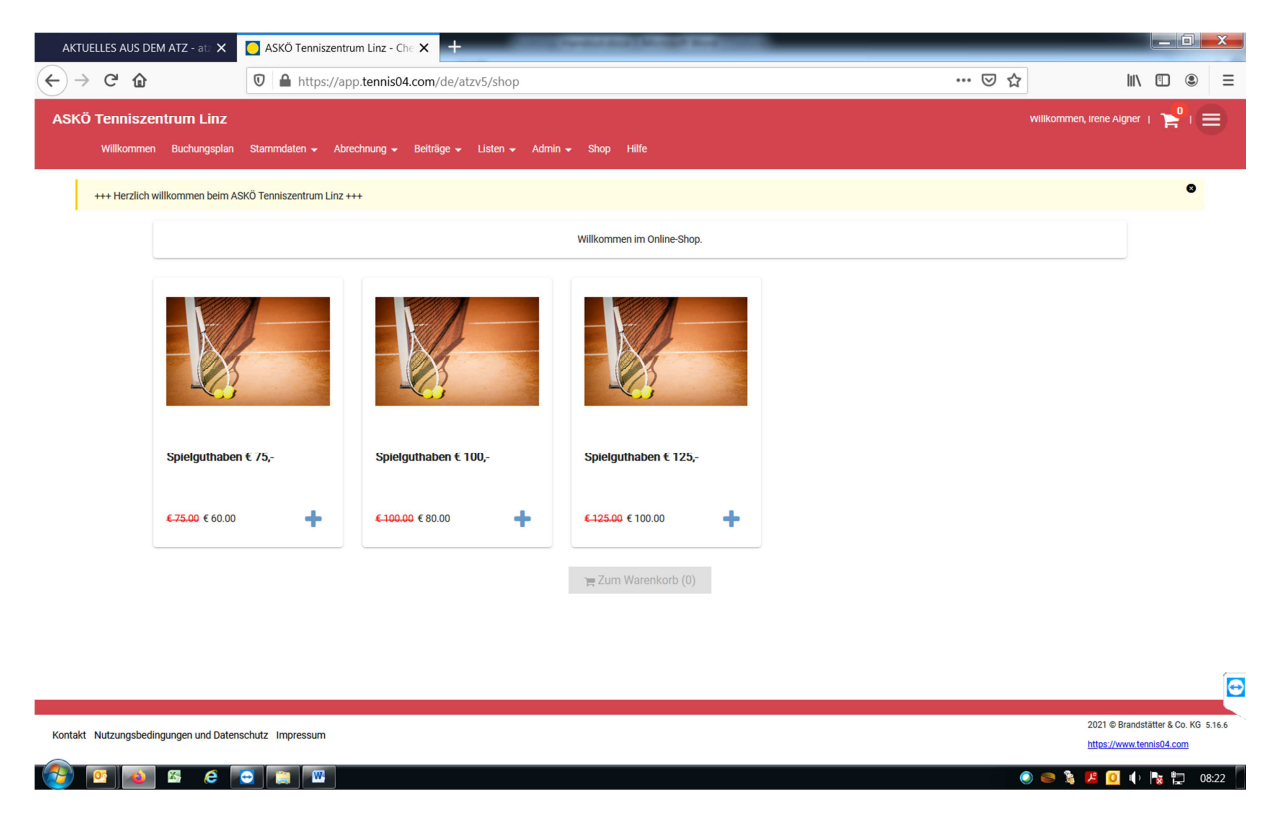

Haben Sie ein Spielguthaben gekauft, werden die Gebühren für gebuchte Plätze automatisch von Ihrem Guthaben abgebucht. Den aktuellen Stand Ihres Guthabens sehen Sie im Menü.

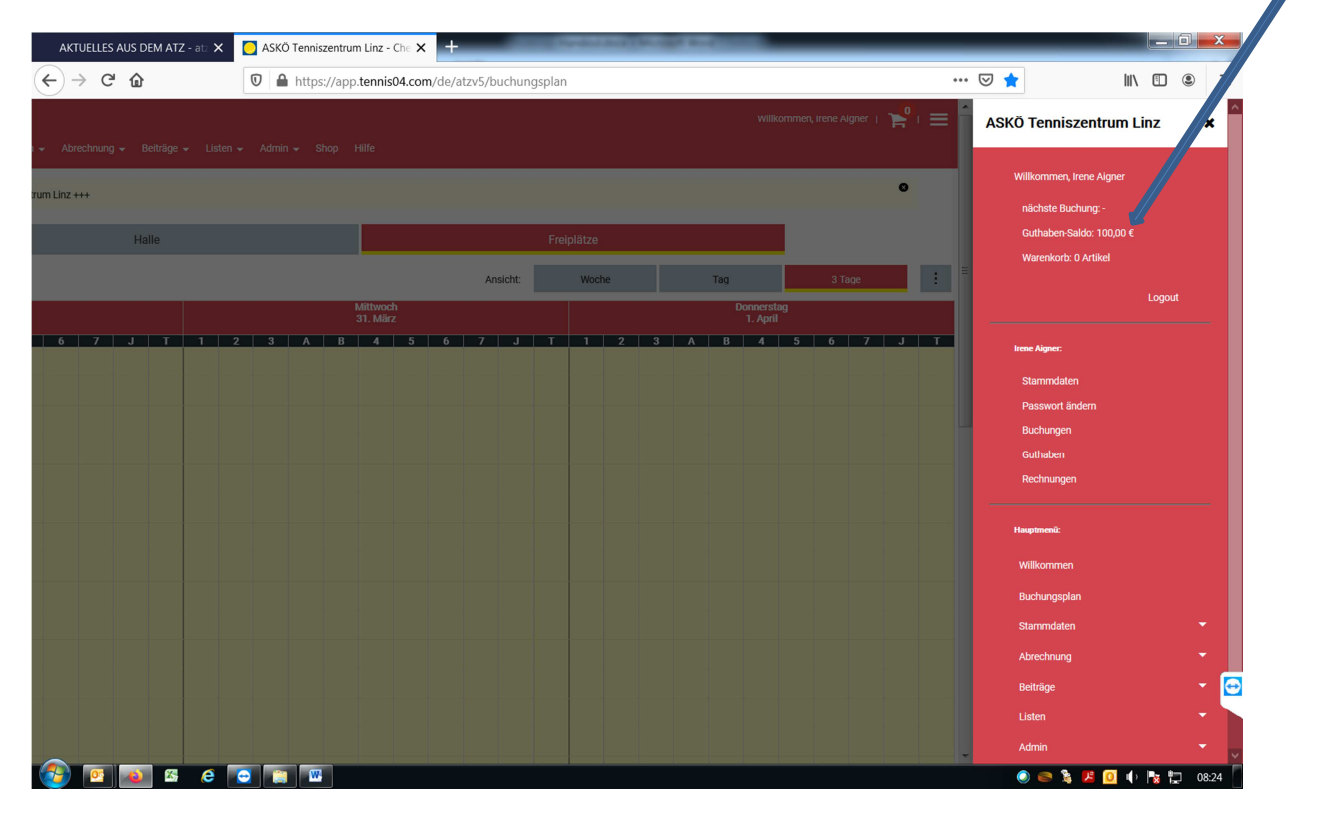

### 7. Stornierung eines gebuchten Platzes

Sollten Sie einen bereits gebuchten Platz doch nicht spielen können, gibt es die Möglichkeit zur Stornierung. Klicken Sie dazu auf den gebuchten Platz und im erscheinenden Fenster auf löschen.

| AKTUELLES AUS DEM ATZ - atz 🗙 🔁 ASKÖ Tenni      | szentrum Linz - Che 🗙 🕂                  | Contraction of the American                               |                     |                       |        | x        |
|-------------------------------------------------|------------------------------------------|-----------------------------------------------------------|---------------------|-----------------------|--------|----------|
| $\leftrightarrow$ > C $\textcircled{0}$         | https://app. <b>tennis04.com</b> /de/atz | v5/buchungsplan(popup:booking/delete;bookingId=7e84dadb-d | 715-4c10-b059-8 🚥 🗵 | ☆ Ⅲ\                  | •      | ≡        |
|                                                 |                                          |                                                           |                     |                       |        | =        |
| Willkommen Buchungsplan Spielerbörse            |                                          |                                                           |                     |                       |        |          |
| +++ Herzlich willkommen beim ASKÖ Tenniszentrum | Linz +++                                 |                                                           |                     |                       | •      |          |
| ( 30.3.2021 E) C Heute                          | Buchung löschen                          |                                                           | ×                   |                       |        |          |
| Dienstag                                        | <b>™</b> Fr<br>3                         | reiplätze                                                 | 18                  |                       |        |          |
| 30. Marz<br>1 2 3 A B 4 5<br>07:00              | 6 O 30                                   | 0. März 2021<br>0:00 - 11:00                              | A                   | 1. April<br>B 4 5 6 7 | J      |          |
| 08:00                                           | L Ir                                     | rene Test Aigner (2366)<br>iernot Barounig (3)            |                     |                       |        |          |
| 09.00                                           | von<br><b>〈</b> 10:00                    |                                                           | © >                 |                       |        |          |
|                                                 | bis<br><b>〈</b> 11:00                    |                                                           | © >                 |                       |        |          |
| 10:00 III.<br>Barounin<br>Ge.                   |                                          |                                                           |                     |                       |        |          |
| 11:00                                           |                                          | S löschen                                                 |                     |                       |        |          |
| 12:00                                           |                                          |                                                           |                     |                       |        |          |
|                                                 |                                          |                                                           |                     |                       |        | <b>e</b> |
| 13:00                                           |                                          |                                                           |                     |                       |        |          |
| 🚱 🖸 🚳 🛯 e 💽 📷 🗳                                 | 3                                        |                                                           |                     | ) 🔿 📚 🗷 🚺 🌗           | Na 🖬 🤉 | 08:26    |